# Používateľská príručka k testovaciemu rozhraniu

Testovacie rozhranie<sup>1</sup> slúži na testovanie priebežného stavu vyvíjaného servletu používateľom. V súčasnom stave testovacie rozhranie umožňuje vyhľadávať dokumenty v citačných indexoch WOS a SCOPUS podľa autora a názvu, a vyhľadanie ohlasov na dokument na základe jeho ID v konkrétom indexe.

Rozhranie, zobrazené na obr. 1. sa skladá z 3 častí:

- 1. Titulná časť nachádza sa vo vrchnej časti rozhrania a obsahuje logo, popis a výber možnosti vyhľadávania buď dokumentu (*Document*) alebo ohlasov (*Cited by*)
- 2. Vstupná časť tu sa vypĺňajú vstupné údaje pre vyhľadávanie
- 3. Výstupná časť zobrazujú sa výstupy z vyhľadávaní

Logo zobrazené v titulnej časti slúži ako tlačidlo *home*, ktoré nás vráti na úvodnú obrazovku, čo je strana s možnosťou vyhľadávania dokumentov.

| Search: Do | ocument | Cited by Nitro        | gen family - Big data testing interface |              |
|------------|---------|-----------------------|-----------------------------------------|--------------|
|            |         | TEXT input JSON input |                                         |              |
|            |         | WOS SCOPUS            | Sample options                          | API version* |
|            |         | Author last name      | Author first name                       |              |
|            |         | Author last name      | Author first name                       |              |
|            |         | Title                 |                                         |              |
|            |         | Title                 |                                         |              |
|            |         | Process Clear         |                                         |              |
| Out        | put:    |                       |                                         | Clear        |
|            |         |                       |                                         |              |

Obr. 1 Úvodná obrazovka rozhrania

1

Testovacie rozhranie dostupné na URL: http://arl6.library.sk:8080/testing\_interface/#/documents/text

### 1. Vyhľadanie dokumentov

Ako úvodná stránka testovacieho rozhrania slúži stránka pre vyhľadávanie dokumentov (viď. obr. 1). V titulnej časti stránky je zvýraznená ako aktuálna možnosť *Document*. Na obr. 2 je znázornená obrazovka pre vyhľadávanie dokumentov so vzorovými vstupnými a výstupnými údajmi, pričom komponenty sú v rámci obrázka očíslované nasledovne:

- **1. Záložka pre výber typu vstupu -** buď vstup do textových polí alebo pomocou JSONu
- 2. Výber citačného indexu pre vyhľadávanie je nutné aby bol označený minimálne jeden
- 3. Výber z ponúkaných testovacích vstupov
- **4.** Výber testovanej verzie výber verzie pomocou ktorej bude vyhľadávané, primárne najnovšia
- 5. Textové pole pre vloženie priezviska autora
- 6. Textové pole pre vloženie mena autora
- 7. Textové pole pre vloženie názvu diela
- 8. Tlačidlo pre vykonanie vyhľadávania
- 9. Tlačidlo pre vyčistenie vstupných textových polí odstráni text z polí 5,6,7
- 10. Tlačidlo pre vyčistenie výstupnej časti odstráni záznamy z výstupnej časti
- 11. Výstupný záznam
- **12. Tlačidlo pre vyhľadanie ohlasov -** je vypísaný počet ohlasov, po kliknutí sa vyhľadajú ohlasy

| TEXT input JSON input                                                                      |                                            |                  |  |
|--------------------------------------------------------------------------------------------|--------------------------------------------|------------------|--|
| 2<br>Wos 🗐 Scopus                                                                          | Navrat P Prolog                            |                  |  |
| Author last name 5                                                                         | Author first name                          | 6                |  |
| Navrat                                                                                     | Pavol                                      | <b>←</b>         |  |
| Title 7                                                                                    |                                            |                  |  |
| A prolog technique of implement<br>Process Clear                                           | ting search of A/O graphs with constraints |                  |  |
| Dutput: Displaying 1 results                                                               |                                            | 10<br>Clear      |  |
| 1. A prolog technique of implementing se<br>WOS:A1997YA96700003<br>Bielikova, M;Navrat, P; | arch of A/O graphs with constraints        | Get cited by (1) |  |
|                                                                                            |                                            |                  |  |

Obr. 2 Vyhľadanie dokument so vzorovými dátami

Rozhranie poskytuje 4 možnosti ako vyhľadávať dokumenty:

- 1. Zadanie vyhľadávacích parametrov do textových polí
- 2. Výber jedného z ponúkaných testovacích vstupov
- 3. Zadanie parametrov vo forme JSON objektu
- 4. Výber jedného z ponúkaných vstupných JSON objektov

## 1.1. Zadanie vyhľadávacích parametrov do textových polí

Pri tejto možnosti vyhľadávania je komponent č. 1 nastavený na možnosti *TEXT input*. Tlačidlo *process* je zablokované dovtedy kým nie sú vyplnené povinné položky. Aby bolo umožnené vyhľadávanie musí byť zvolený minimálne jeden citačný index (komp. č. 2) a musí byť uvedené buď priezvisko autora alebo názov diela. Pri vyhľadávaní podľa mena autora je možné vyhľadávať na základe priezviska alebo celého mena, možnosť vyplniť krstné meno sa odomkne až po vyplnení priezviska.

Postup pre vyhľadanie diela zadaním parametrov do textových polí:

- 1. Výber záložky text input
- 2. Výber citačného indexu
- 3. Vyplnenie textových polí, na základe ktorých sa má vyhľadávať
- 4. Stlačenie tlačidla Process

## 1.2. Výber jedného z ponúkaných testovacích vstupov

Táto možnosť vyhľadávania je takmer identická s predchádzajúcou možnosťou, rozdiel je len v tom, že sa namiesto ručného zadávania parametrov má používateľ možnosť vybrať si jeden z ponúkaných vstupov v komp. č.3 a textové polia pre parametre sa automaticky vyplnia. Je však opäť nutné vybrať minimálne jeden citačný index, v ktorom sa vyhľadávanie uskutoční.

#### 1.3. Zadanie parametrov vo forme JSON objektu

Pri tejto možnosti vyhľadávania je v rámci komponentu č. 1 označená ako aktívna možnosť *JSON input*. Na obr. 3 je znázornená vstupná časť rozhrania so vzorovými dátami vo forme JSON objektu. Na obr. 3 v pravej časti je zobrazená štruktúra vstupného JSONu, ktorú je nutné dodržať. Pre umožnenie vyhľadávania taktiež musia byť vo vstupnom JSONe vyplnené povinné parametre - minimálne jeden citačný index a buď meno autora alebo názov diela.

Vstupný JSON objekt má nasledujúce položky:

- 1. **request\_type -** typ požiadavky na vyhľadanie, pri vyhľadávaní dokumentov má hodnotu *search*
- db názov indexu , v ktorom sa vyhľadáva (v súčasnej verzii môže obsahovať podmnožiny množiny reťazcov : {"wos", "scopus"})
- 3. title názov vyhľadávaného diela
- 4. **author -** meno vyhľadávaného autora, skladá sa z dvoch zložiek:
  - name krstné meno
  - surname priezvisko

uvedenie krstného mena bez súčasného uvedenia priezviska spôsobí neúspech vyhľadávania

5. auth\_token - autentifikačný token, ak je hodnota valid požiadavka sa vykoná

Postup pre vyhľadanie diela zadaním parametrov vo forme JSON objektu:

- 1. Výber záložky JSON input
- 2. Vyplnenie vstupného pola pre JSON objekt podľa vzoru, s povinnými parametrami
- 3. Stlačenie tlačidla Process

| Sample options                                                                                                    | API version▼                                                                                                    |
|----------------------------------------------------------------------------------------------------|----------------------------------------------------------------------------------------------------|
| nput JSON*                                                                                                    | JSON structure:                                                                                                    |
| {"request_type":"search",<br>"db":["scopus","wos"],<br>"title":"Intelligent information processing in semantically<br>enriched web",<br>"author":{<br>"name":"",<br>"surname":"Bielikova"<br>},<br>"auth_token":"valid"<br>} | <pre>{     "request_type": "search",     "db": ["", ""],     "title": "",     "author": {         "name": "",         "surname": ""     },     "auth_token": "valid" }</pre> |

Obr. 3 Vyhľadanie dokumentov pomocou JSON - vstupná časť rozhrania

#### 1.4. Výber jedného z ponúkaných JSON objektov

Táto možnosť vyhľadávania je takmer identická s predchádzajúcou možnosťou, rozdiel je, že sa namiesto ručného zadávania JSONu vyberie jeden z ponúkaných vstupov v komponente s názvom *Sample options* a vstup sa automaticky vyplní.

## 2. Vyhľadanie Ohlasov

Pre vyhľadávanie ohlasov je potrebné v titulnej časti, zobrazenej na obr. 1, vybrať možnosť *Cited by*. Vyhľadávanie ohlasov je umožnené iba na po zadaní ID diela v indexe, v ktorom má vyhľadávanie ohlasov prebehnúť. Na obr. 4 je znázornená vstupná časť pre vyhľadávanie ohlasov. Pri vyhľadávaní ohlasov sú taktiež 4 možnosti, ktoré sú úplne identické s možnosťami vyhľadávania dokumentov opísanými v kapitole 1.

Povinné parametre:

- 1. **Vyhľadanie pomocou zadania do textových polí** je nutné najprv označiť index v ktorom chceme vyhľadávať a až potom sa odblokuje textové pole pre vyplnenie ID pre zvolený index.
- 2. Vyhľadanie ohlasov pomocou vstupného JSONobjektu je nutné vyplniť minimálne jedno z ID hľadaného diela.

| TEXT input JSON input |                |                |
|-----------------------|----------------|----------------|
| WOS SCOPUS            | Sample options | ▼ API version▼ |
| WOS ID*               | SCOPUS ID*     |                |
| WOS ID                | SCOPUS ID      |                |
| Process Clear         |                |                |

Obr. 4 Vyhľadávanie ohlasov, textový vstup - vstupná časť

Na obr.5 je zobrazená vstupná časť rozhrania pre vyhľadávanie ohlasov pomocou vstupného JSONu.

Vstupný JSON objekt má nasledujúce položky:

- **1. request\_type -** typ požiadavky na vyhľadanie, pre vyhľadanie ohlasov má hodnotu *citations*
- 2. idWos id dokumentu vo WOSe, vyplnené ak chceme vyhľadávať ohlasy vo WOSe
- **3.** isScopus id dokumentu v SCOPUSe, vyplnené ak chceme vyhľadávať ohlasy vo SCOPUSe
- **4. institution** názov, označenie inštitúcie, z ktorej je vykonávaný dopyt, zatiaľ nepovinný parameter
- **5. intitutionidrecord** id dokumentu, ku ktorému sú vyhľadávané ohlasy, v databáze inštitúcie z ktorej je vykonávaný dopyt, zatiaľ nepovinný parameter
- 6. auth\_token autentifikačný token, ak je hodnota valid požiadavka sa vykoná

| Sample option | IS    | • | API version | •                                                                                                    |  |
|---------------|-------|---|-------------|----------------------------------------------------------------------------------------------------|--|
| Input JSON*   |       |   | JS          | ON structure:                                                                                                    |  |
| JSON input    |       |   | }           | "request_type": "citations",<br>"idWos": "",<br>"idScopus": "",<br>"institution": "",<br>"institutionidrecord": "",<br>"auth_token": "valid" |  |
| Process       | Clear |   |             |                                                                                                    |  |

Obr. 5 Vyhľadanie ohlasov pomocou vstupného JSON objektu - vstupná časť

#### 3. Výstup

Výstupné záznamy (vrátené servletom) sú zobrazené vo výstupnej časti rozhrania, zobrazenej na obr. 6. Výstupný záznam sa v aktuálnej verzii skladá z 3 častí:

- 1. Názov diela
- 2. ID indexu, z ktorého bol záznam získaný
- 3. Mená autorov

Výstupná časť sa pri vykonaní nového vyhľadania toho istého typu (napr. po dvojnásobnom vyhľadávaní ohlasov, vždy s použitím iných parametrov), nepremazáva a výstupné záznamy sú pripájané na spodok výstupnej časti rozhrania (zobrazené v zelenom obdĺžniku). Rozhranie taktiež zobrazuje počet záznamov nájdených v poslednom hľadaní (na obr. 6 v modrom obdĺžniku). Na vymazanie záznamov vo výstupnej časti slúži tlačidlo *Clear*.

| Output: Displaying 5 results                                                                                                    | Clear |
|----------------------------------------------------------------------------------------------------|-------|
| 1. An approach to automated building of software system configurations<br>WOS:000080328400005<br>"Bielikova, M;Navrat, P;"                         |       |
| 1. Use of social networks to motivate computerengineering students to participate in self-assessment activities scoPUS_ID:84906775590              |       |
| 2. Bounded confidence-based opinion formation for opinion leaders and opinion followers on social networks<br>SCOPUS_ID:84906731276<br>"Zhao, Y.;" |       |
| 3. Exploratory search on Twitter utilizing user feedback and multi-perspective microblog analysis scopus_ID:84893173478                            |       |
| "Zilincik, M.;"                                                                                                    |       |
| SCOPUS_ID:84884716836<br>"Kompan, M.;"                                                                                                    |       |

Obrázok 6 Výstupná časť rozhrania so vzorovými výstupmi